# SPIS TREŚCI

| Uwagi dotyczące monitorów LCD                | 1    |
|----------------------------------------------|------|
| Informacje dotyczące bezpieczeństwa i wygody | 2    |
| Rozpakowanie                                 | 5    |
| Podłączanie/odłączanie podstawki             | 6    |
| Regulacja położenia ekranu                   | 6    |
| Podłączanie przewodu zasilającego            | 7    |
| Środki bezpieczeństwa                        | 7    |
| Czyszczenie monitora                         | 7    |
| Oszczędność energii                          | 8    |
| DDC                                          | 8    |
| PRZYPISANIE WTYKÓW ŁĄCZNIKA                  | 9    |
| Tabela Standardowej Synchronizacji           | 10   |
| Instalacja                                   | . 11 |
| Przyciski sterujące                          | 12   |
| Rozwiązywanie problemów                      | 19   |

acer

## UWAGI DOTYCZĄCE MONITORÓW LCD

Poniższe symptomy są typowe dla monitorów LCD i nie oznaczają awarii.

## UWAGI

acer

- Ze względu na cechy światła fluorescencyjnego w początkowej fazie działania monitora obraz może migotać. W celu wyeliminowania migotania należy wyłączyć przycisk zasilania i włączyć ponownie.
- Jasność obrazu może okazać się niejednolita w zależności od wzoru stosowanego pulpitu.
- Ekran LCD posiada 99,99% lub więcej aktywnych pikseli. Mogą pojawiać się skazy o wielkości 0,01% lub mniejsze, takie jak brakujący piksel lub piksel wyświetlany cały czas.
- Ze względu na cechy ekranu LCD po przełączeniu obrazu może pozostać powidok poprzedniego obrazu, jeśli ten sam obraz był wyświetlany przez kilka godzin. W takim przypadku ekran będzie funkcjonował poprawnie po przełączeniu obrazu lub wyłączeniu monitora na kilka godzin.

### Informacje dotyczące bezpieczeństwa i wygody

### Zasady bezpieczeństwa

Proszę dokładnie zapoznać się z poniższą instrukcją i zachować ją na przyszłość. Proszę stosować się do wszystkich ostrzeżeń i instrukcji umieszczonych na samym produkcie.

### UWAGA

acer

Proszę się upewnić, że gniazdko, do którego jest włączony kabel zasilania, jest łatwo dostępne i znajduje się jak najbliżej komputera. Żeby odłączyć źródło prądu, należy wyjąć wtyczkę z gniazdka.

### Ostrzeżenia

- Nie należy używać w pobliżu wody.
- Nie należy stawiać na niestabilnym, stole czy biurku. Produkt może zostać poważnie uszkodzony, jeśli upadnie.
- Specjalne otwory wentylacyjne, zapobiegają przegrzaniu. Nie można ich blokować ani zakrywać. Nigdy nie należy ustawiać komputera na kanapie, dywanie i tym podobnych powierzchniach, gdyż blokuje to otwory wentylacyjne. Produkt nigdy nie powinien być kładziony w pobliżu grzejnika lub innego źródła ciepła bez odpowiedniej wentylacji.
- Nigdy nie należy wkładać żadnych przedmiotów w otwory w obudowie, gdyż można dotknąć elementu pod napięciem, co może spowodować zwarcie lub porażenie prądem. Nie wolno rozlać żadnego płynu na komputer.
- By uniknąć uszkodzeń elementów wewnętrznych lub wycieków z baterii, nie należy kłaść na wibrującej powierzchni.
- Nie należy używać podczas uprawiania sportów czy innych czynności, które mogłyby wstrząsnąć produktem, spowodować zwarcie, uszkodzić stacje dysków czy baterii.

### Bezpieczne słuchanie

Proszę zastosować się do poniższych zaleceń wydanych przez specjalistów od słuchu.

- Należy stopniowo zwiększać głośność aż do poziomu, na którym słychać wyraźnie i bez zakłóceń.
- Po ustaleniu głośności nie należy już jej zwiększać.
- Należy ograniczać słuchanie głośnej muzyki.
- Należy unikać zwiększania głośności by zagłuszyć hałasy z zewnątrz.
- Jeśli nie słyszy się osób rozmawiających obok, należy ściszyć muzykę.

### Serwis

**C**er

Nie należy podejmować prób naprawienia samemu. Otwarcie czy zdjęcie odbudowy naraża na ryzyko porażenia prądem. Wszystkie naprawy winny być wykonywane przez wykwalifikowanych pracowników.

Należy wyłączyć z prądu i oddać do reperacji, jeśli:

- Kabel zasilania zostały uszkodzony, spalony, czy przecięty
- Produkt został zalany płynem
- Produkt został upuszczony lub obudowa uległa uszkodzeniu
- Produkt nie działa jak działał
- Produkt został upuszczony lub obudowa uległa uszkodzeniu
- Produkt nie działa jak działał

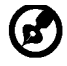

Uwaga: Należy regulować tylko ustawienia opisane w instrukcji. Niewłaściwe ustawienie innych opcji, może spowodować uszkodzenia, które później wymagają naprawy przez wykwalifikowanego technika.

### LCD Piksel

Wyświetlacz LCD został wyprodukowany przy pomocy wysoko precyzyjnej technologii. Niemniej jednak czasami niektóre piksele mogą się przepalić, lub wyglądać jak czarne lub czerwone kropki. Nie ma to wypływu na zapisane obrazy i nie świadczy o wadzie towaru.

### Wskazówki użytkowania

Przy długim użytkowaniu komputera, mogą pojawić się nadwerężenia wzroku i bóle głowy. Ryzyko dolegliwości fizycznych zwiększa się przy długotrwałej pracy złej postawie, stresie, złych warunkach pracy i innych czynnikach.

Niewłaściwe używanie komputera może spowodować zespół kanału nadgarstka, zapalenie pochewki ścięgna, lub inne schorzenia mięśnio- szkieletu. Następujące objawy mogą pojawić się w rękach, nadgarstkach, ramionach, barkach, szyi czy plecach:

- Drętwienie, mrowienie lub pieczenie
- Bóle, czy wrażliwość
- Ból, opuchlizna, rwanie
- Sztywność czy napięcie
- Zimno lub słabość

Jeśli wystąpią któreś z powyższych objawów, lub inne bóle związane z praąa przy komputerze, należy natychmiast skontaktować się z lekarzem i powiadomić zakładowy wydział bezpieczeństwa i higieny pracy.

### Porady jak udogodnić prace przy komputerze.

Należy znaleźć optymalne dla siebie ustawienie. Należy dopasować kąt nachylenia ekranu, lub wysokość krzesła.

- Należy unikać: siedzenie zbyt długo w jednej pozycji,
- Garbienia się, lub odchylania zbytniego w tył.
- Co jakiś czas trzeba wstać i się przejść by uniknąć nadwerężenia mięsni nóg.

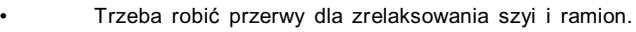

- Należy unikać napinania mięśni
- Monitor, klawiatura i myszka powinny być w wygodnym zasięgu.
- Ekran powinien być ustawiony na środku biurka by uniknąć nadwerężania szyi.

### Ochrona oczu

Długie patrzenie na ekran, niewłaściwe okulary czy szła kontaktowe, odbicie światła od monitora, zbyt jasno oświetlone pomieszczenie, źle wyregulowany ekran, zbyt małe literki na ekranie czy słaby kontrast wpływają na przemęczenie oczu. Poniżej znajdują się porady, jak zmniejszyć stres dla oczu.

### <u>Wzrok</u>

*Cer* 

- Należy często dąć oczom odpocząć.
- Regularnie należy odrywać oczy od monitora i popatrzeć na jakiś odległy punkt.
- Trzeba często mrugać by nawilżać oczy.

#### <u>Ekran</u>

- Ekran winien być czysty.
- Głowa powinna być nieco wyżej niż monitor, żeby wzrok był skierowany w dół podczas patrzenia na środek ekranu.
- Należy wyregulować jasność i ostrość obrazu, by łatwo można było czytać
   Należy wyeliminować odbijanie się światła poprzez:
  - ustawienie monitora bokiem do okna czy źródła światła,
  - zminimalizowanie oświetlenia w pomieszczenia poprzez zawieszenie zasłon czy żaluzji,
  - używanie lampki,
  - dostosowanie kąta nachylenia ekranu,
  - · zastosowanie specjalnego filtra
  - zainstalowanie na monitorze daszka np. z kartonu
  - Należy unikać: ustawienia ekranu pod nienaturalnym do patrzenia kątem,
- Patrzenia przez dłuższe okresy czasu na źródła światła jak otwarte okno itp.

### **Higiena pracy**

Należy wyrobić następujące nawyki, by praca na komputerze była bardziej relaksująca i efektywna:

- Należy robić częste krótkie przerwy.
- Należy wykonywać ćwiczenia rozciągające.
- Oddychać świeżym powietrzem, tak często jak jest to możliwe,
- Należy ćwiczyć regularnie, by zachować sprawne ciało.

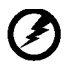

Uwaga! Nie zalecamy używania tego komputera na kanapie czy łóżku. Jeśli nie da się tego uniknąć należy robić to tylko w krótkich okresach czasu, robić regularne przerwy i wykonywać ćwiczenia rozciągające.

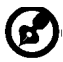

Po więcej informacji, oraz pomoc w recyklingu proszę odwiedzić następujące portale.

Na świecie:

<u>http://www.acer-group.com/public/Sustainability/sustainability01.htm</u> http://www.acer-group.com/public/Sustainability/sustainability04.htm

### ROZPAKOWANIE

Proszę sprawdzić, czy części wymienione poniżej znajdują się w opakowaniu, oraz zachować opakowanie na wypadek transportu monitora w przyszłości.

Monitor LCD

acer

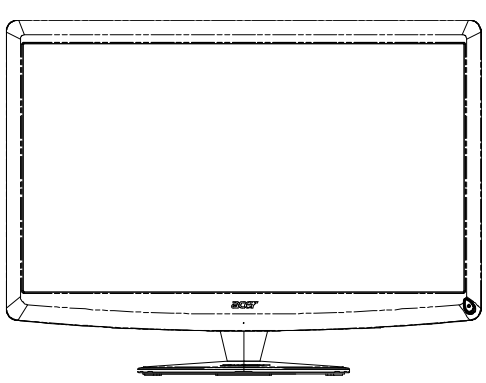

• Zdalny kntroler Qwerty Bateria x 2

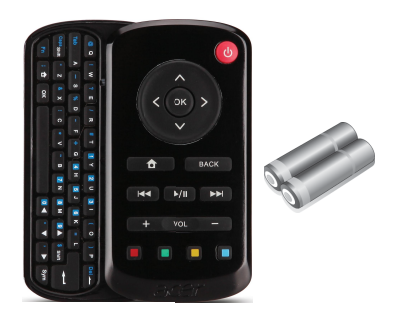

- Przewód zasilający
- Kabel D-Sub

• Kabel USB

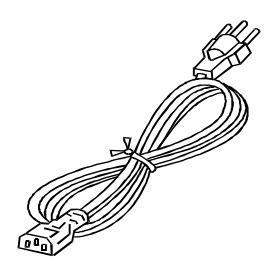

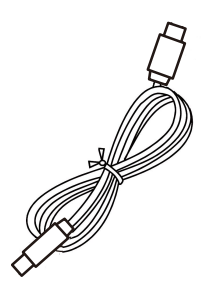

 Kabel audio(Wyłącznie model z wejściem audio)(Opcjonalny)

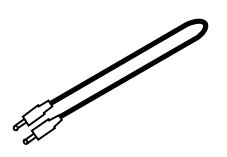

- Podręcznik użytkownika
  - Program Provide
- Skrócony Przewodnik

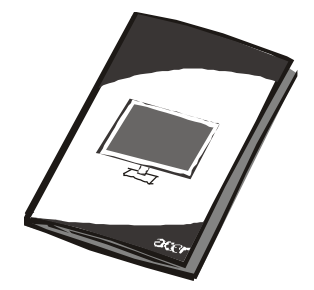

PL-5

Acer Monitor

### Podłączanie/odłączanie podstawki

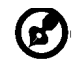

acer

**Uwaga:** Wyjmij monitor i podstawkę z opakowania. Ostrożnie ułóż monitor wyświetlaczem do dołu na stabilnej powierzchni – użyj szmatki, aby zapobiec zarysowaniu ekranu.

### Podłączenie:

Wyrównaj podstawę ze wspornikiem i pchnij podstawę w kierunku górnejczęści monitora, Dokręć śrubę w kierunku przeciwnym do wskazówek zegara.

### Odłączenie:

Odwróą wymienione wyżej czynności w celu odłączenia podstawy.

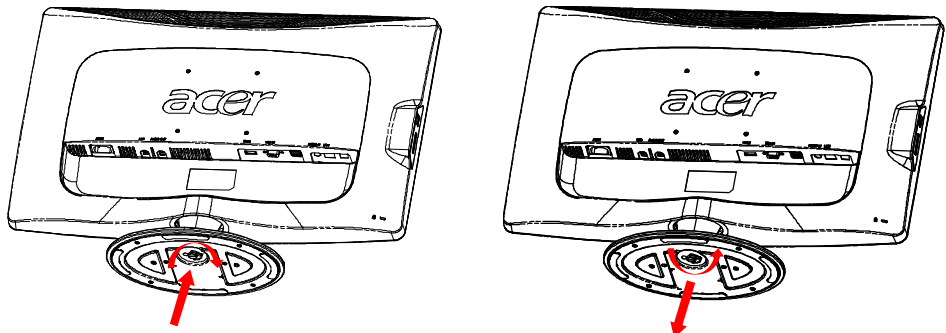

## REGULACJA POŁOŻENIA EKRANU

Aby uzyskać najlepszą pozycję monitora, zmień kąt nachylenia monitora chwytając go obiema rękami za krawędzie, zgodnie z rysunkiem poniżej. Monitor może być nachylany 15° do góry lub 5° w dół, w kierunku zaznaczonym na rysunku.

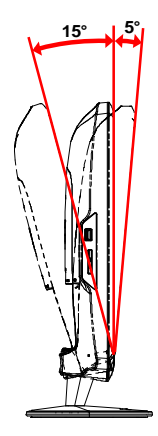

## PODŁĄCZANIE PRZEWODU ZASILAJĄCEGO

- Upewnij się czy przewód zasilający, którego używasz jest odpowiedniego typu.
- Monitor ten jest wyposażony w uniwersalny zasilacz korzystający z napięcia 100/120V lub 220/240V pradu zmiennego. Żadne modyfikacje użytkownika nie są konieczne.
- Podłącz jeden koniec przewodu zasilającego do wejścia zasilania monitora a drugi do odpowiedniego gniazdka prądu zmiennego.
- W przypadku urządzeń zasilanych prądem 120V: Korzystaj z zestawu przewodów zgodnych z UL, kabla typu SVT oraz wtyczki 10A/ 125V.
- W przypadku urządzeń zasilanych prądem 220/240V (poza USA): Korzystaj z zestawu przewodów zawierających kabel H05VV-F oraz wtyczkę 10A, 250V. Zestaw przewodów powinien posiadać odpowiednie atesty bezpieczeństwa dla kraju, w którym urządzenie będzie instalowane.

## ŚRODKI BEZPIECZEŃSTWA

acer

- Nie kładź monitora, lub innych ciężkich przedmiotów na przewodzie zasilającym, aby uniknąć uszkodzeń.
- Nie wystawiaj monitora na działanie deszczu, nadmiernej wilgoci, lub pyłu.
- Nie przykrywaj szpar wentylacyjnych lub innych otworów w obudowie monitora. Zawsze kładź monitor w miejscu z odpowiednią wentylacją.
- Nie ustawiaj monitora na jasnym tle lub w miejscach, w których źródła światła mogą odbijać się od ekranu. Umieść monitor poniżej poziomu oczu.
- Ostrożnie obchodź się z monitorem podczas transport.
- Chroń ekran przed wstrząsami lub zadrapaniami, ponieważ jest to delikatny element urządzenia.

## CZYSZCZENIE MONITORA

Dokładnie zastosuj się do poniższych wskazówek podczas czyszczenia monitora.

- Zawsze odłączaj monitor od zasilania przed rozpoczęciem czyszczenia.
- Przy pomocy miękkiej szmatki wytrzyj ekran oraz przednią i boczne ścianki obudowy.

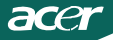

## OSZCZĘDNOŚĆ ENERGII

Monitor przejdzie w stan "Oszczędzania Energii" po otrzymaniu sygnału od karty graficznej. Zmiana stanu spowoduje zmianę koloru diody zasilania na bursztynowy.

| Stan                         | Koloru diody |
|------------------------------|--------------|
| Wyłączony                    | Biały        |
| Tryb oszczędzania<br>energii | Bursztynowa  |

Stan oszczędzania energii jest utrzymywany, aż do wykrycia sygnału sterującego lub do uaktywnienia klawiatury albo myszy. Czas przywracania ze stanu oszczędzania energii do stanu włączenia, to około 3 sekundy. Dłuższe, 4 sekundowe naciśnięcie przycisku zasilania powoduje wyłączenie zasilania.

### DDC

Aby ułatwić instalację, monitor jest kompatybilny ze standardem Plug and Play i będzie współpracował twoim systemem korzystając z tego standardu, jeśli twój system jest zgodny z protokołem DDC. Protokół DDC (Display Data Channel) jest protokołem komunikacji, dzięki któremu monitor automatycznie informuje system o swoich możliwościach, przykładowo o dopuszczalnych rozdzielczościach oraz odpowiednich częstotliwościach odświeżania. Monitor ten jest zgodny ze standardem DDC2B.

## PRZYPISANIE WTYKÓW ŁĄCZNIKA

15-Pin Kabel Sygnału Kolorowego Wyświetlacza\*

acer

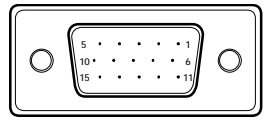

| Nr. WTYKU. | OPIS                   | Nr. WTYKU. | OPIS                    |
|------------|------------------------|------------|-------------------------|
| 1.         | Czerwony               | 9.         | +5V                     |
| 2.         | Zielony                | 10.        | Uziemienie<br>Logiczne  |
| 3.         | Niebieski              | 11.        | Uziemienie<br>Monitora  |
| 4.         | Uziemienie<br>Monitora | 12.        | DDC- Dane<br>Szeregowe  |
| 5.         | Self Test              | 13.        | H-Sync                  |
| 6.         | R- Uziemienie          | 14.        | V-Sync                  |
| 7.         | G- Uziemienie          | 15.        | DDC- Zegar<br>Szeregowy |
| 8.         | B- Uziemienie          |            |                         |

19-Pin Kabel Sygnału Kolorowego Wyświetlacza\*

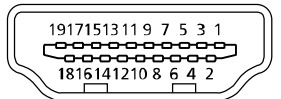

| PIN | Znaczenie          | PIN | Znaczenie                                  |
|-----|--------------------|-----|--------------------------------------------|
| 1.  | TMDS data 2+       | 10. | TMDS Zegar+                                |
| 2.  | TMDS data 2 Tarcza | 11. | TMDS Tarcza Zegara                         |
| 3.  | TMDS data 2-       | 12. | TMDS Zegar-                                |
| 4.  | TMDS data 1+       | 13. | CEC                                        |
| 5.  | TMDS data 1 Tarcza | 14. | Zarezerwowany (niepodłączony w urządzeniu) |
| 6.  | TMDS data 1-       | 15. | SCL                                        |
| 7.  | TMDS data 0+       | 16. | SDA                                        |
| 8.  | TMDS data 0 Tarcza | 17. | Uziemienie DDC/CEC                         |
| 9.  | TMDS data 0-       | 18. | +5 V Moc                                   |
|     |                    | 19. | Wykrywacz Hot Plug                         |

\* tylko w wybranych modelach

## Tabela Standardowej Synchronizacji

| Tryb |       | Rozdzielczo | ość   |    |
|------|-------|-------------|-------|----|
| 1    | VGA   | 640x480     | 60    | Hz |
| 2    | MAC   | 640x480     | 66.66 | Hz |
| 3    | VESA  | 720x400     | 70    | Hz |
| 4    | SVGA  | 800x600     | 56    | Hz |
| 5    | SVGA  | 800x600     | 60    | Hz |
| 6    | XGA   | 1024x768    | 60    | Hz |
| 7    | XGA   | 1024x768    | 70    | Hz |
| 8    | VESA  | 1152x864    | 75    | Hz |
| 9    | WXGA  | 1280x800    | 60    | Hz |
| 10   | SXGA  | 1280x1024   | 60    | Hz |
| 11   | WXGA+ | 1440x900    | 60    | Hz |
| 12   | UXGA  | 1920x1080   | 60    | Hz |

### INSTALACJA

acer

Aby podłączyć monitor do twojego systemu, zastosuj się do poniższych instrukcji: Instrukcje

- 1. 1-1Podłącz przewód sygnału video
  - a. Upewnij się czy monitor i komputer są wyłączone z sieci.
  - b. Podłącz przewód video do komputera.
  - 1-2HDMI Kabel (tylko HDMI wejście)
  - a. Upewnij się czy monitor i komputer są wyłączone z sieci.
  - b. Podłącz kabel HDMI do komputera.
- 2. Podłączenie kabla audio do analogowego wyjścia audio komputera PC (Złącze jasnozielone).
- 3. Podłączenuie kabla LAN (Kabel LAN jest przeznaczony wyłącznei dla Display+, nie działa w trybie PC).
- 4. Podłączenie kabla USB do hosta PC.
- 5. HUB USB: Do podłączenia urządzenia USB.
- 6. Podłączenie do wejścia audio mikrofonu komputera PC (Złącze różowe).
- 7. Podłączenie do słuchawek lub zewnętrznego głośnika.
- 8. Czytnik kart SD, MMC, MS, MS PRO oraz karty XD.
- 9. Podłącz przewód zasilania

Podłącz przewód zasilania do monitora, potem do gniazdka zasilania z uziemieniem.

10. Włącz monitor i komputer

Włącz najpierw monitor a potem komputer.

Ta kolejność jest bardzo ważna.

11. Jeśli monitor nie działa prawidłowo, zapoznaj się z działem Rozwiązywanie problemów aby zdiagnozować problem.

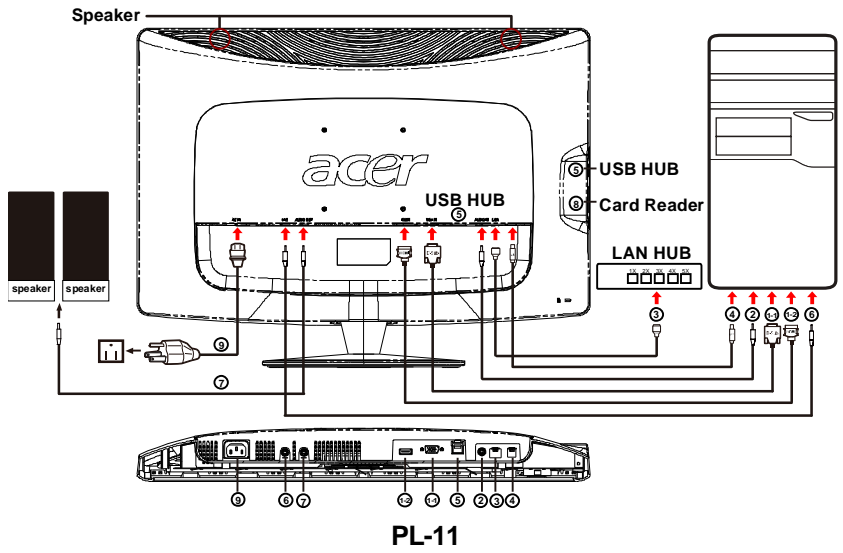

PRZYCISKI STERUJĄCE

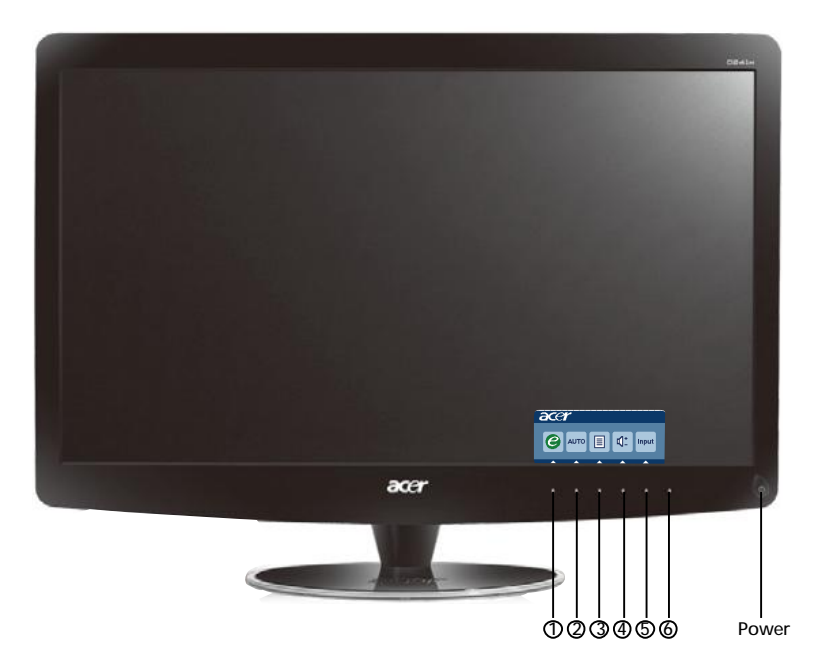

Przycisk zasilania / Wskaźnik zasilania:
 Przycisk ten służy do włączania lub wyłączania (ON/OFF) zasilania monitora i wyświetlania stanu pracy monitora.
 Niebieski — Tryb włączenia zasilania.
 Pomarańczowy — Tryb energooszczędny.
 Jasnoniebieski — Tryb wyłączenia.

Używanie menu skrótów

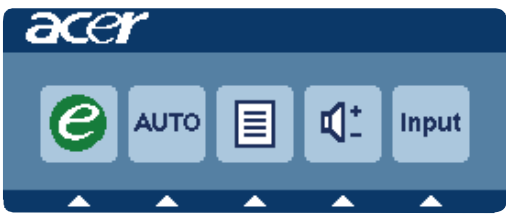

Naciśnij przycisk funkcji, aby otworzyć menu skrótów. Menu skrótów umożliwia szybki wybór najczęściej używanych ustawień.

### 1*C* Przycisk Empowering:

Gdy menu OSD jest wyłączone, naciśnięcie tego przycisku umożliwia wybór trybu scenariusza.

### 2AUTO Przycisk Auto Adjust / Exit

Naciśnij ten przycisk, aby uaktywnić funkcję Automatyczna regulacja. Funkcja Automatyczna regulacja jest używana do wykonania ustawień Pozycja pozioma, Pozycja pionowa, Zegar i Ostrość.

### **3MENU** Funkcje menu OSD:

Naciśnij ten przycisk, aby uaktywnić menu OSD.

### 4 Zwiększenie/zmniejszenie głośności:

Naciśnij, aby wyregulować głośność. (Wyłącznie model z wejściem audio)(Opcjonalny)

### **5INPUT** Przycisk Input(Tryb PC):

U yj przycisku "Input" (Wejście) do wyboru pomiędzy trzema różnymi źródłami które mogą być podłączone do monitora.

(a) Wejście VGA (b) Wejście HDMI

Po przełączeniu wejść w górnym, prawym rogu ekranu pojawią się następujące komunikaty wskazując aktualnie wybrane źródło wejścia. Wyświetlenie komunikatu może potrwać 1 do 2 sekund.

VGA lub HDMI

Po wybraniu wejścia VGA lub HDMI i gdy nie są podłączone kable VGA i HDMI, pojawi się pływające okno dialogowe, jak poniżej:

"Cable Not Connected" (Niepodłączony kabel)

Po podłączeniu kabla video, ale gdy nie zostało wykryte aktywne wejście sygnału, pojawi się pływające okno dialogowe:

"No Signal" (Brak sygna u)

### 6 Przycisk żródła:

Użyj przycisku żródła do wyboru Tryb PC lub Tryb Plus.

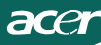

### Menu ekranowe (OSD) Acer eColor Management

| e mpo | owering Technolog | <i>IV</i> |   |
|-------|-------------------|-----------|---|
|       | Standa            | rd        |   |
|       |                   |           |   |
|       | Adjust / Exit     | •         | Þ |

### Instrukcje obsługi

- Krok 1: Naciśnij "*e* Key", aby otworzyć menu ekranowe Acer eColor Management i uzyskać dostęp do trybów scenariuszy.
- Krok 2: Naciśnij "◀ " lub "▶" w celu wybrana trybu.
- Krok 3: Naciśnij "Adjust/Exit", aby potwierdzić tryb i uruchomić funkcję Auto Adjust.

### Właściwości i korzyści

| Ikona<br>głównego<br>menu | Ikona<br>podmenu | Element<br>podmenu | Opis                                                                                                    |
|---------------------------|------------------|--------------------|----------------------------------------------------------------------------------------------------|
|                           | Nie<br>dotyczy   | Użytkownik         | Definiowany przez użytkownika. Można<br>precyzyjnie dostroić ustawienia w celu<br>dostosowania do każdej sytuacji                                      |
|                           | Nie<br>dotyczy   | Tekst              | Optymalne wyważenie jasności i kontrastu<br>zapobiega zmęczeniu oczu. Najbardziej<br>komfortowe warunki czytania tekstu<br>wyświetlanego na ekranie    |
| Ţ                         | Nie<br>dotyczy   | Standard           | Ustamienia domyślne. Odzwierciedla<br>standardowe możliwości wyświetlacza                                                                              |
| T                         | Nie<br>dotyczy   | Grafika            | Poprawia kolory i uwydatnia drobne<br>szczegóły. Obrazy i zdjęcia uzyskują żywe<br>kolory z ostrymi szczegółami                                        |
|                           | Nie<br>dotyczy   | Film               | Wyświetla sceny z najwyrażniejszymi<br>szczegółami. Przedstawia wspaniały<br>materiał ilustracyjny, nawet w<br>niewystarczająco oświetlonym środowisku |

### Zmiana ustawień OSD

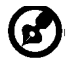

acer

**Uwaga:** Poniższe informacje mają wyłącznie charakter ogólny. Rzeczywiste parametry urządzenia mogą być inne.

Do zmiany ustawień monitora LCD służy menu OSD.

Naciśnij przycisk **MENU**, aby wyświetlić menu OSD. Menu OSD pozwala na regulację jakości obrazu, pozycji menu OSD oraz ustawień ogólnych. Informacje dotyczące ustawień zaawansowanych można znaleźć na następnej stronie:

### Regulacja jakości obrazu

| acer       |                                   |
|------------|-----------------------------------|
|            | Picture<br>Acer eColor Management |
| <b>•</b>   | Brightness 70                     |
| <u> </u>   | Contrast 50                       |
| S          | H. Position 20                    |
| <i>.</i>   | V. Position 50                    |
| $\bigcirc$ | Focus 70                          |
| G          | Clock 50                          |
|            | Colour Temp 🔸 Warm 🕨              |
|            | Auto Config                       |
|            | 🤗 Exit Enter 🔺 🔻                  |

- 1 Naciśnij przycisk MENU, aby wyświetlić menu OSD.
- 2 Za pomocą przycisków▲ / wybierz w menu OSD pozycję 💽 Picture (Obraz).

Następnie przejdź do parametru obrazu, który ma być zmieniony.uźyj **Enter**, aby prześć na stronę elementu.

- 3 Za pomocą przycisków (/) zmień ustawienie, przesuwając suwak.
- 4 Menu Picture (Obraz) pozwala wyregulować parametry Brightness (Jasność), Contrast (Kontrast), Colour Temp (Temperatura barwowa), Auto Config (Automatyczna konfiguracja) oraz inne parametry jakości obrazu.

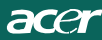

### Zmiana pozycji menu OSD

| acer            | ^       |      |       |   |    |
|-----------------|---------|------|-------|---|----|
|                 | OSD     |      |       |   |    |
|                 | OSD Tim | eout |       |   | 10 |
| 0 <sup>CC</sup> |         |      |       |   |    |
| í               |         |      |       |   |    |
|                 |         |      |       |   |    |
|                 | e       | Exit | Enter | • | -  |

- 1 Naciśnij przycisk **MENU**, aby wyświetlić menu OSD.
- 2 Za pomocą przycisków kierunkowych wybierz w menu pozycję OSD.
   Następnie przejdź do parametru, który ma być zmieniony.

### Zmiana ustawienia

| acer           |         |      |       |          |    |
|----------------|---------|------|-------|----------|----|
|                | Setting |      |       |          |    |
|                | DDC/CI  | bae  |       | On       | •  |
|                | АСМ     |      | •     | OFF      | ۱. |
| 0 <sup>C</sup> | Input   |      | •     | VGA      | •  |
|                | Languag | je   | 1     | English  | •  |
|                | headt   |      |       |          |    |
|                |         |      |       |          |    |
|                | e       | Exit | Enter | <b>^</b> | •  |

- 1 Naciśnij przycisk **MENU**, aby wyświetlić menu OSD.
- 2 Za pomocą przycisków ▲ / ▼ wybierz w menu OSD pozycję Setting (Ustawienie). Następnie przejdź do parametru, który ma być zmieniony.uŸyj

Enter , aby przeϾ na stronê elementu.

3 Menu Setting (Ustawienie) pozwala na ustawienie parametru Menu Language (Język menu) oraz innych istotnych parametrów.

acer

### Informacje o produkcie

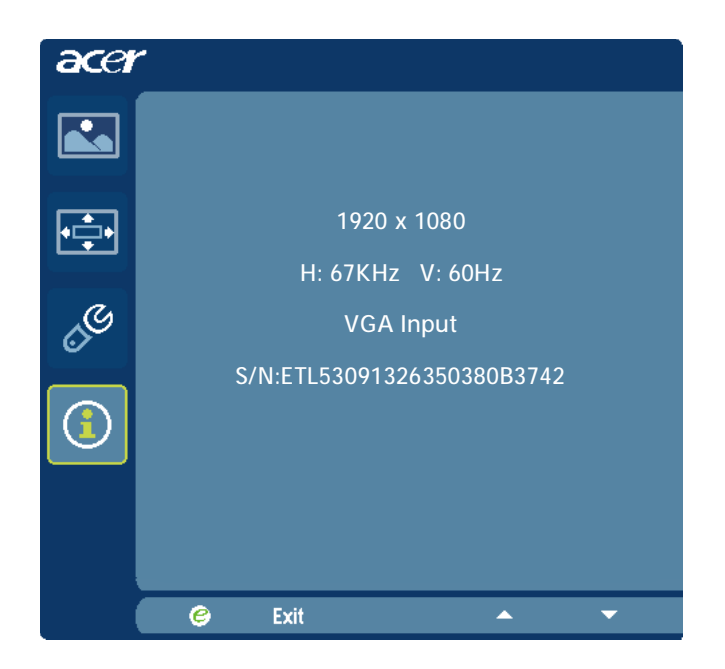

- 1 Naciśnij przycisk **MENU**, aby wyświetlić menu OSD.

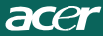

### ROZWIĄZYWANIE PROBLEMÓW

Przed wysłaniem monitora LCD do serwisu, proszę zapoznaj się z poniższą listą, aby sprawdzić, czy samodzielnie potrafisz rozwiązać problem.

### (VGA Mode)

| Problem     | Bieżący Stan         | Sposób naprawy                                         |  |
|-------------|----------------------|--------------------------------------------------------|--|
| Brak        | Wskaźnik zasilania   | Przy pomocy menu OSD, zmień ustawienia                 |  |
| obrazu      | włączony             | jasność i kontrast na najwyższe lub przywróć           |  |
|             |                      | ustawienia domyślne.                                   |  |
|             | Wskaźnik zasilania   | <ul> <li>SprawdŹ włącznik zasilania.</li> </ul>        |  |
|             | wyłączony            | SprawdŹ, czy prawidłowo podłączyłeś                    |  |
|             |                      | przewód zasilania do monitora.                         |  |
|             | Wskaźnik zasilania   | <ul> <li>SprawdŹ, czy prawidłowo podłączyłe</li> </ul> |  |
|             | jest bursztynowy     | śprzewód sygnału video do monitora.                    |  |
|             |                      | SprawdŹ, czy komputer jest włączony.                   |  |
| Zakłócen    | Drgania obrazu       | SprawdŹ, czy specyfikacja karty graficznej             |  |
| ia obrazu   |                      | odpowiada specyfikacji monitora, brak                  |  |
|             |                      | zgodności może powodować brak zgodności                |  |
|             |                      | częstotliwości sygnału.                                |  |
|             | Brak obrazu,         | Przy pomocy menu OSD wyreguluj parametry               |  |
|             | przesunięcie obrazu, | ROZDZIELCZOŚĆ, ZEGAR,ZEGAR-FAZA,                       |  |
|             | lub obraz jest zbyt  | POZYCJA POZIOMA orazPOZYCJA PIONOWA w                  |  |
|             | mały lub nie mieści  | przypadkuniestandardowych sygnałów.                    |  |
|             | się na ekranie.      | Przy pomocy menu OSD, w przypadku                      |  |
|             |                      | braku obrazu, wybierz inną rozdzielczośćlub            |  |
|             |                      | inną pionową częstotliwość odświeżania.                |  |
|             |                      | Odczekaj kilka sekund po wyregulowaniu                 |  |
|             |                      | rozmiaru obrazu przed zmianą lub                       |  |
|             |                      | odłączeniem przewodu sygnału video lub                 |  |
|             |                      | wyłączeniem monitora.                                  |  |
| Zakłócen ia | Brak dŹwięku,lub     | SprawdŹ, czy przewód audio jest podłączony             |  |
| dŹwięku     | zbyt niski poziom    | do komputera.                                          |  |
|             | dŹwięku.             | SprawdŹ, czy ustawienia dŹwięku komputera              |  |
|             |                      | są wyłączone lub ustawione na minimalny                |  |
|             |                      | poziom.                                                |  |

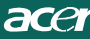

## **CED** Declaration of Conformity

We,

Acer Incorporated 8F, 88, Sec. 1, Hsin Tai Wu Rd., Hsichih, Taipei Hsien 221, Taiwan Contact Person: Mr. Easy Lai, <u>e-mail:easy\_lai@acer.com.tw</u> And.

Acer Europe SA Via Cantonale, Centro Galleria 2 6928 Manno Switzerland

Hereby declare that:

| Product:      | LCD monitor                                       |
|---------------|---------------------------------------------------|
| Trade Name:   | Acer                                              |
| Model Number: | D241H                                             |
| SKU Number:   | D241H xxxxxx ("x" = $0 \sim 9$ , a ~ z, or A ~ Z) |

Is compliant with the essential requirements and other relevant provisions of the following EC directives, and that all the necessary steps have been taken and are in force to assure that production units of the same product will continue comply with the requirements.

EMC Directive 2004/108/EC as attested by conformity with the following harmonized standards:

- -. EN55022, AS/NZS CISPR22, Class B
- -. EN55024
- -. EN61000-3-2 Class D
- -. EN61000-3-3

Low Voltage Directive 2006/95/EC as attested by conformity with the following harmonized standard:

-. EN60950-1

RoHS Directive 2002/95/EC on the Restriction of the Use of certain Hazardous Substances in Electrical and Electronic Equipment

-. The maximum concentration values of the restricted substances by weight in homogenous material are:

| Lead                   | 0.1% | Polybrominated Biphenyls (PBB's)           | 0.1%  |
|------------------------|------|--------------------------------------------|-------|
| Mercury                | 0.1% | Polybrominated Diphenyl Ethers<br>(PBDE's) | 0.1%  |
| Hexavalent<br>Chromium | 0.1% | Cadmium                                    | 0.01% |

Directive 2009/125/EC with regard to establishing a framework for the setting of ecodesign requirements for energy-related product.

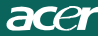

R&TTE Directive 1999/5/EC as attested by conformity with the following harmonized standard:

- I Article 3.1(a) Health and Safety
- -. EN60950-1
- -. EN62311
- I Article 3.1(b) EMC
- -. EN301 489-1
- -. EN301 489-17
- I Article 3.2 Spectrum Usages -. EN300 328

Year to begin affixing CE marking 2010.

Easy Lai

Easy Lai /Manager Regulation Center, Acer Inc.

<u>Jan. 22, 2010</u> Date

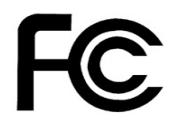

acer

### Federal Communications Commission Declaration of Conformity

This device complies with Part 15 of the FCC Rules. Operation is subject to the following two conditions: (1) this device may not cause harmful interference, and (2) this device must accept any interference received, including interference that may cause undesired operation.

The following local Manufacturer /Importer is responsible for this declaration:

| Product:<br>Trade Name:<br>Model Number:<br>SKU Number: | LCD Monitor<br>Acer<br>D241H<br>D241H xxxxxx ("x" = 0~9, a ~ z, A ~ Z or Blank) |
|---------------------------------------------------------|---------------------------------------------------------------------------------|
| Name of Responsible Party:                              | Acer America Corporation                                                        |
| Address of Responsible Party:                           | 333 West San Carlos St.<br>San Jose, CA 95110<br>U. S. A.                       |
| Contact Person:                                         | Acer Representative                                                             |
| Phone No.:                                              | 254-298-4000                                                                    |
| Fax No.:                                                | 254-298-4147                                                                    |
|                                                         |                                                                                 |
|                                                         |                                                                                 |

# Monitor LCD Acer Display+

## Instrukcja instalacji

© 2010 Wszelkie prawa zastrzeżone.

Instrukcja instalacji monitora LCD Acer Display+

Instrukcja instalacji monitora LCD Acer Display+

Numer modelu:

Numer seryjny:\_\_\_\_\_

Data zakupu: \_\_\_\_\_

Miejsce zakupu:\_\_\_\_\_

Acer i logo Acer to zastrzeżone znaki towarowe Acer Incorporated. Nazwy lub znaki towarowe produktów innych firm zostały tu użyte wyłącznie do celów identyfikacji i należą do odpowiednich firm.

## Ustawienia

## W celu wykonania ustawień monitora Acer Display+ jako niezależnego wyświetlacza należy wykonać wymienione poniżej czynności:

- 1 Zamontuj podstawę.
- 2 Podłącz kabel Ethernet lub skonfiguruj ustawienia Wi-Fi.
- 3 Podłącz zewnętrzne głośniki (opcjonalne).
- 4 Podłącz przewód zasilający do monitora, a następnie do prawidłowo uziemionego gniazda zasilania prądem zmiennym.
- 5 Włącz monitor.
- 6 Jeśli monitor nie działa prawidłowo w celu rozwiązania problemu należy sprawdzić część rozwiązywanie problemów.

## W celu instalacji w systemie Acer Display+ należy wykonać podane poniżej czynności:

- 1 Podłączenie kabla video
  - a Upewnij się, że monitor i komputer są wyłączone.
  - b Podłącz kabel video VGA do komputera.
- 2 Podłączenie kabla HDMI
  - a Upewnij się, że monitor i komputer są wyłączone.
  - b Podłącz jeden koniec kabla HDMI do złącza z tyłu monitora, a drugi koniec do portu komputera.
- 3 Podłącz kabel audio do komputera PC w celu odtwarzania audio przez głośnik wyświetlacza.\*
- 4 Podłącz głośniki zewnętrzne.\*
- 5 Podłącz kabel USB do komputera PC w celu włączenia urządzenia USB i kart pamięci, aby uzyskać działanie jako rozbudowany hub komputera PC.\*
- 6 Podłącz kabel mikrofonu to komputera PC w celu włączenia wbudowanego mikrofonu wyświetlacza Acer Display+, aby uzyskać działanie jako rozbudowany mikrofon do wykorzystania w komputerze PC.\*
- 7 Podłącz przewód zasilający do monitora, a następnie do prawidłowo uziemionego gniazda zasilania prądem zmiennym.
- 8 Włącz najpierw monitor, a następnie komputer. Kolejność ta jest bardzo ważna.
- 9 Jeśli monitor nie działa prawidłowo w celu rozwiązania problemu należy sprawdzić część rozwiązywanie problemów.

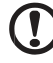

Uwaga: \* Czynności 3 do 6 są opcjonalne.

## <sup>4</sup> Przegląd

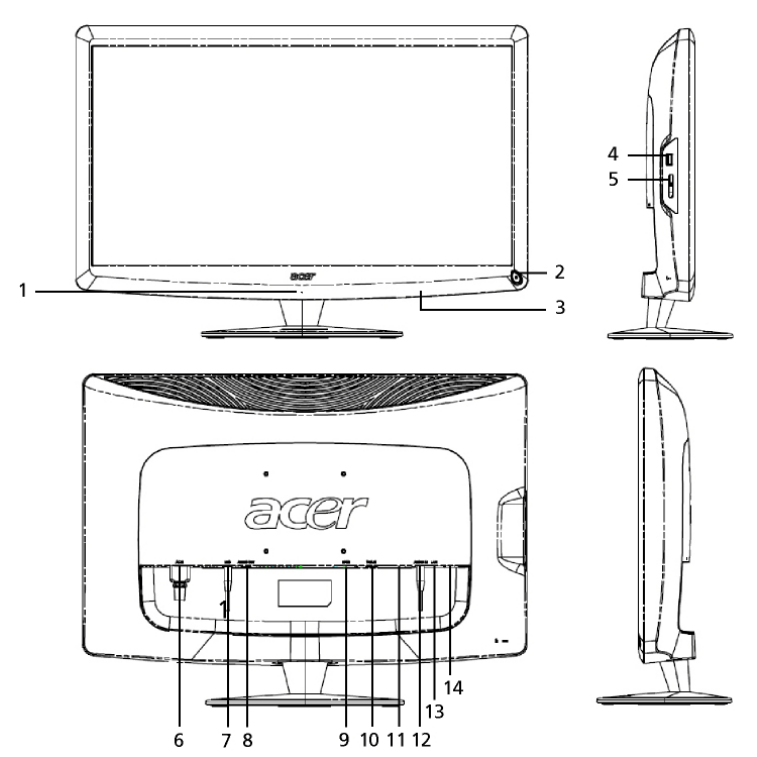

| Numer | Element                                 | Opis                                                                                                    |
|-------|-----------------------------------------|----------------------------------------------------------------------------------------------------|
| 1     | Mikrofon                                | Wewnętrzny mikrofon.                                                                                                    |
| 2     | Przycisk zasilania                      | Włączanie i wyłączanie urządzenia.<br>* Naciśnij na mniej niż 4 sekund, aby przejść do<br>trybu uśpienia.<br>* Naciśnij i przytrzymaj na dłużej niż 4 sekund w<br>celu wyłączenia monitora. |
| 3     | Przyciski<br>skrótu/Przycisk<br>wejścia | Przyciski skrótu: Predefiniowane funkcje skrótu dla<br>każdej aplikacji typu widget.<br>Przycisk wejścia: Przełączanie pomiędzy trybem<br>Display+ a standardowym trybem monitora.          |
| 4     | Port USB                                | Tryb Display+: Podłączanie do urządzeń pamięci<br>masowej USB, klawiatury i myszy.<br>Standardowy tryb monitora: Działa jak port<br>pobierania danych.                                      |

| Numer | Element                    | Opis                                                                                                    |
|-------|----------------------------|----------------------------------------------------------------------------------------------------|
| 5     | Czytnik kart<br>Wiele-w-1  | Akceptuje karty Memory Stick (MS), Memory Stick<br>PRO (MS PRO), MultiMediaCard (MMC), Secure<br>Digital (SD) i xD-Picture Card (xD).                  |
| 6     | Wejście prądu<br>zmiennego | Podłączanie do adaptera prądu zmiennego.                                                                                                    |
| 7     | Wyjście<br>mikrofonu       | Podłączanie do wejścia mikrofonu komputera PC<br>dla uzyskania funkcji mikrofonu w trybie<br>standardowego monitora.                                   |
| 8     | Wyjście audio              | Podłączanie głośników zewnętrznych.                                                                                                    |
| 9     | HDMI                       | Obsługa wysokiej jakości cyfrowych połączeń<br>video.                                                                                                  |
| 10    | Wejście VGA                | Podłączanie do komputera PC.                                                                                                    |
| 11    | Port USB                   | Tryb Display+: Podłączanie do urządzeń pamięci<br>masowej USB, klawiatury i myszy.<br>Standardowy tryb monitora: Działa jak port<br>pobierania danych. |
| 12    | Wejście audio              | Akceptuje urządzenia liniowego wejścia audio.                                                                                                    |
| 13    | Port Ethernet<br>(RJ-45)   | Podłączanie do sieci Ethernet 10/100.                                                                                                    |
| 14    | Port USB typ B             | Podłączanie do komputera PC.                                                                                                    |

## Pilot zdalnego sterowania z klawiaturą QWERTY

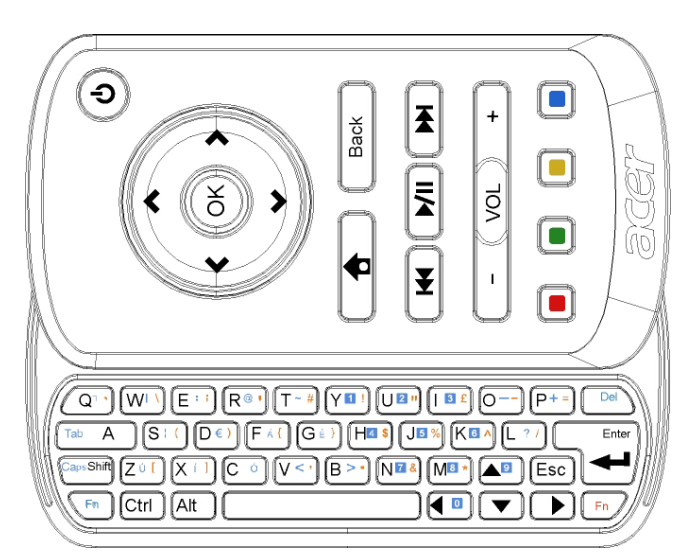

| Element             | Opis                                                                                                    |
|---------------------|----------------------------------------------------------------------------------------------------|
| Przycisk zasilania  | Włączanie i wyłączanie urządzenia.<br>* Naciśnij na mniej niż 4 sekund, aby przejść do trybu<br>uśpienia.<br>* Naciśnij i przytrzymaj na dłużej niż 4 sekund w celu<br>wyłączenia monitora. |
| Przyciski nawigacji | Nawigacja w górę, w dół, w lewo i w prawo, poprzez opcje ustawień widgeta.                                                                                                    |
| ок                  | Do wyboru widgeta na pasku widgeta i do przydzielenia widgeta do wybranej sekcji.                                                                                                    |
| <b>†</b>            | Otwórz pasek widgeta.                                                                                                    |
| Cofnij              | Przejdź wstecz o jeden poziom.                                                                                                    |
| Kolorowe przyciski  | Skrót do funkcji widgeta.                                                                                                    |
| Przyciski Fn        | Naciśnij pomarańczowy przycisk Fn w celu wpisania<br>wyznaczonych pomarańczowych znaków.<br>Naciśnij niebieski przycisk Fn w celu wpisania wyznaczonych<br>niebieskich znaków.              |

## Widgety

Monitor Acer Display+ posiada wbudowane funkcje widgeta, takie jak kalendarz, poster, pogoda, wiadomości, zegar, audio/video i funkcja cyfrowej ramki do zdjęć, do przeglądania obrazów, nawet, gdy monitor nie jest podłączony do komputera.

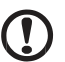

Uwaga: Instrukcje konfiguracji ustawień dla każdego widgeta, znajdują się w części Ustawienia, na stronie 16.

## Dostosowanie ekranu

Dostosuj rozmiar widgeta i układ na ekranie. Na ekranie można umieścić do trzech aplikacji typu widget, dwa mniejsze widgety po lewej i duży widget na środku, z prawej. Można także ustawić funkcję cyfrrowej ramki do zdjęć w trybie pełnoekranowym.

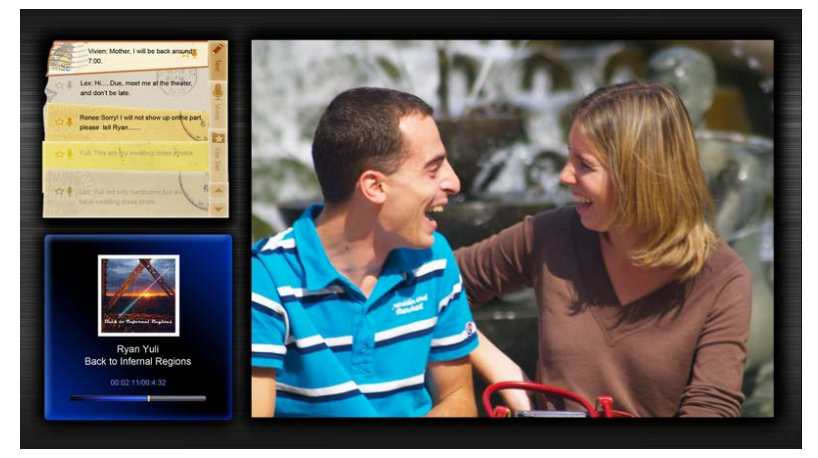

#### W ceu dostosowanie układu:

1 Naciśnij przycisk **Home (Strona główna)**, aby otworzyć pasek narzędziowy widgeta po prawej.

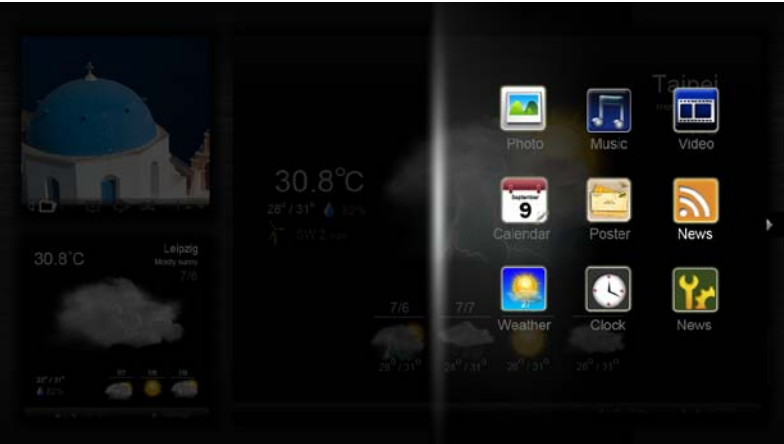

2 Użyj przycisków nawigacji w górę i w dół do wyboru widgeta i naciśnij OK.

| Click here to add new application<br>Click here to<br>add new application | Click here to<br>add new application |                                   |
|---------------------------------------------------------------------------|--------------------------------------|-----------------------------------|
|                                                                           | Click here to<br>add new application | Click here to add new application |

3 Naciśnij **OK**, aby umieścić widget w wybranym pojemniku.

Uwaga: Aby dostosować ustawienia dla każdego widgeta, kliknij Settings (Ustawienia).

## Kalendarz

Po ustawieniu kalendarza jako małego widgeta, użyj przycisków nawigacji w lewo i w prawo, do przełączenia miesięcy.

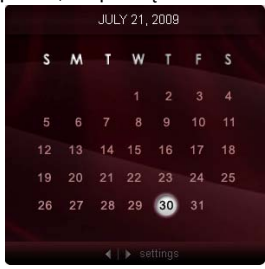

Po ustawieniu kalendarza jako dużego widgeta, użyj przycisków nawigacji w lewo i w prawo, do przełączenia miesięcy. Można także wybrać, aby pokazać kalendarz Google lub Yahoo, utworzyć zdarzenia i przełączyć widoki (miesiąc / tydzień / dzień / agenda).

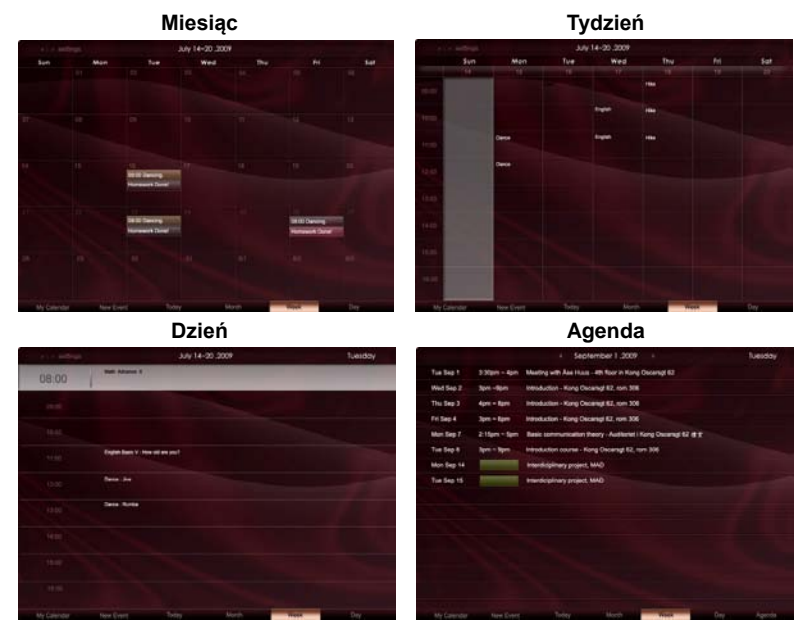

**Uwaga:** Do synchronizacji kalendarza Google lub Yahoo w Acer Display+, konieczne jest podłączenie do Internetu. Nie można wykonać ustawień nowego konta Google lub Yahoo poprzez Acer Display+, jednakże, poprzez użycie Acer Display+, można zalogować się do kalendarza Google lub Yahoo.

### Dodawanie zdarzenia

- Kliknij New Event (Nowe zdarzenie) i dodaj wymaganą informację w oknie pomocniczym.
- 2 Kliknij **Save (Zapisz)**, aby zapisać zdarzenie.

## Usuwanie / modyfikacja zdarzenia

| When        | 07/10/2009 07:30 * for * 00 😨 hour 30 💽 mins 🧹 All De           |
|-------------|-----------------------------------------------------------------|
| Repeats     | The event repeats<br>If Never Cally C Weekly C Monthly C Yearly |
|             | Repeats every<br>2 🖉 week on SSF Mon Tue Wed Thu Fri Set        |
| Where       |                                                                 |
| Calendar    | *                                                               |
| Description |                                                                 |

- 1 Wybierz zdarzenie i kliknij Delete (Usuń) w oknie pomocniczym.
- 2 Aby zmodyfikować zdarzenie, wybierz zdarzenie i zmodyfikuj jego szczegóły w oknie pomocniczym.
- 3 Kliknij Save (Zapisz), aby zapisać zmiany.

## Poster

Funkcja postera umożliwia utworzenie notatek tekstowych/głosowych, przeglądanie skrzynki odbiorczej poczty e-mail Google lub Yahoo i wyświetlanie zdjęć oraz odtwarzanie video ze skrzynki odbiorczej. Na ekranie można wyświetlić do pięciu notatek.

Wybierz Text / Voice (Tekst / Głos), aby wyświetlić wszystkie notatki tekstowe / głosowe i Star Set (Ustaw gwiazdkę), aby wyświetlić notatki oznaczone gwiazdką. Użyj przycisków w górę i w dół do przełączania stron.

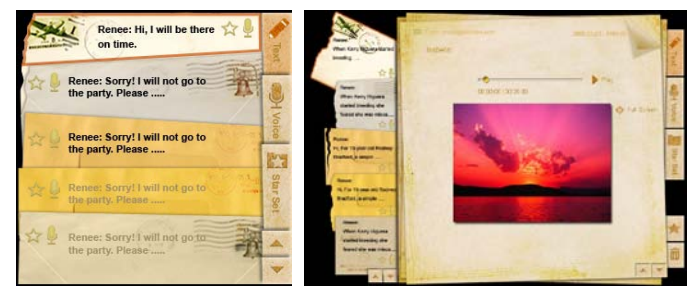

### Aby utworzyć notatkę:

- 1 Wybierz Text (Tekst) lub Voice (Głos).
- 2 Utwórz notatkę.
- 3 Wybierz Save (Zapisz), aby dodać nową notatkę memo lub Cancel (Anuluj), aby opuścić ustawienia.
- 4 Naciśnij OK, aby przeczytać lub odsłuchać notatkę.
- 5 Wybierz Delete (Usuń), aby usunąć notatkę.

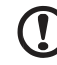

**Uwaga:** Po utworzeniu notatek głosowych należy wyraźnie wypowiedzieć zwrot przed mikrofonem. Można zapisać łącznie do 60 minut notatek głosowych, o maksymalnej długości 3 minut.

## Wiadomości

Można ustawić widget wiadomości, aby pokazywać wyłącznie nagłówek lub pokazywać nagłówek i artykuł.

### Aby pokazywać wyłącznie nagłówek:

- 1 Naciśnij przycisk nawigacji, aby przejść na stronę języka.
- 2 Naciśnij przycisk nawigacji w prawo, aby przejść na stronę nowego źródła.
- 3 Wybierz preferowany język i źródło oraz naciśnij przycisk nawigacji w lewo, aby przejść wstecz do widoku głównego.

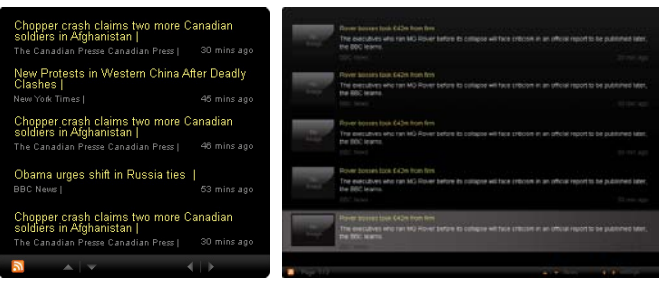

Aby pokazywać nagłówek i pełny artykuł:

- 1 Wybierz artykuł wiadomości do przeczytania, a następnie naciśnij OK.
- 2 Naciśnij Back (Wstecz), aby przejść wstecz do poprzedniej strony.

| Rage 112 |                                                                                                    |
|----------|----------------------------------------------------------------------------------------------------|
|          | "This partnership will deliver funding to help stage the Olympic Games in Vancouver and London                   |
|          | Aper to the top programme in 2009," said IOC President Jacques Rogge.                                            |
|          | marketing programme for Vancouver 2010 and London 2012. 'Deliver funding' 'We are delighted to welcome           |
|          | Acer's agreement as an IOC top partner will begin on 1 January 2009, to allow it a long lead-in to establish its |
|          | McDonald's                                                                                                    |
|          | Visa                                                                                                    |
|          | GE                                                                                                    |
|          | Kodak                                                                                                    |
|          | Coca-Cola                                                                                                    |
|          | OLYMPIC TOP PARTNERS                                                                                             |
|          | TSB and other big names and expects to announce other deals soon.                                                |
|          | separate from the London 2012 games organisers' own sponsorship programme, which has signed up Lloyds            |
|          | and Western Europe. The size of the sponsorship deal has not been revealed. The top partner scheme is            |
|          | Winter games in Vancouver. Acer has been using sports sponsorship to grow its brand recognition in the US        |
|          | Olympic backing after the 2008 games. Acer's deal allows it to use Olympic logos and also covers the 2010        |
|          | The four-year deal will see Acer replace Chinese rival Lenovo, which said on Wednesday that it would end its     |
|          | The Taiwanese computer-maker Acer has signed up as a major sponsor for the 2012 Olympic Games in London.         |
|          | Acer profits hit by falling sales                                                                                |
|          |                                                                                                    |

### Po ustawieniu pokazywania nagłówka i pełnego artykułu:

- 1 Naciśnij przycisk nawigacji w prawo, aby przejść do następnego artykułu.
- 2 Naciśnij przycisk nawigacji w lewo, aby przejść do poprzedniego artykułu.
- 3 Naciśnij przyciski w górę i w dół, aby przejść do następnej lub poprzedniej strony wybranego artykułu wiadomości.

## Zdjęcia

Acer Display+ może działać jako cyfrowa ramka do zdjęć, do przeglądania obrazów i przegladania pokazów slajdów z różnych źródeł — czytnik kart wiele-w-1, serwer multimediów, USB, Flickr i Picasa.

#### Po ustawieniu jako mały widget:

- Użyj przycisków nawigacji w górę i w dół w celu nawigacji pomiędzy obrazami w tym samym folderze.
- 2 Użyj przycisków nawigacji w lewo i w prawo, do nawigacji na pasku funkcji.

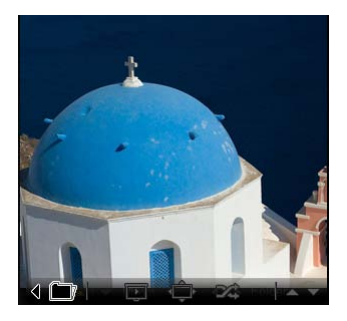

**Uwaga:** Ekranowy pasek funkcji zostanie automatycznie ukryty po 30 sekundach. Naciśnij dowolny przycisk, aby ponownie wyświetlić pasek funkcji.

### Po ustawieniu jako duży widget:

- Użyj przycisków nawigacji w górę i w dół w celu nawigacji pomiędzy obrazami w tym samym folderze.
- Użyj przycisków nawigacji w lewo i w prawo, do nawigacji na pasku funkcji.
- 3 Kliknij **Source (Źródło)** i wybierz źródło obrazu.
- 4 Wybierz slideshow (pokaz slajdów), full screen (pełny ekran), lub shuffle (mieszane).

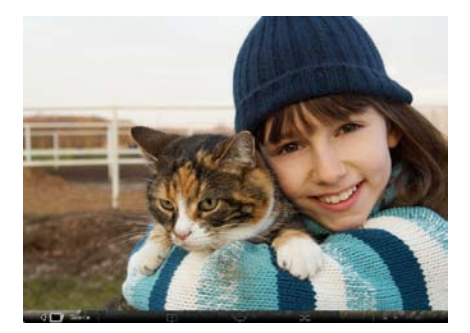

### Po ustawieniu na tryb pełnego ekranu:

- 1 Użyj przycisków w lewo i w prawo do przełączania folderów.
- 2 Użyj przycisków nawigacji w górę i w dół w celu nawigacji pomiędzy obrazami w tym samym folderze.
- 3 Kliknij **Source (Źródło)** i wybierz źródło obrazu.
- 4 Wybierz slideshow (pokaz slajdów), back (wstecz), lub shuffle (mieszane).

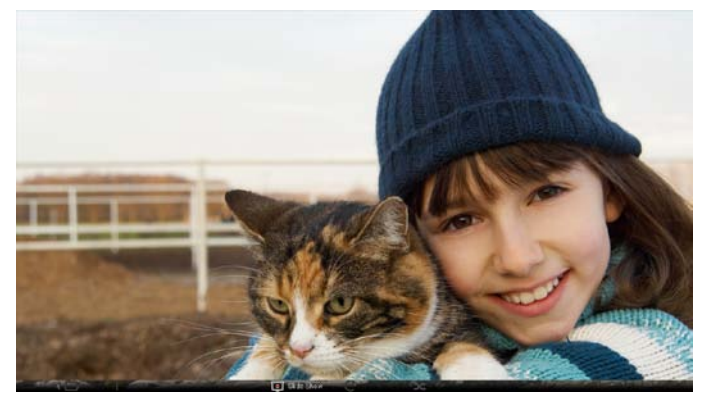

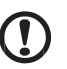

**Uwaga:** Aby wykonać synchronizację z kontem Flickr lub Picasa, konieczne jest połączenie z Internetem.

## Video

Oglądanie video na monitorze Acer Display+.

### Po ustawieniu jako mały widget:

- Użyj przycisków nawigacji w górę i w dół w celu nawigacji pomiędzy video w tym samym folderze.
- 2 Użyj przycisków nawigacji w lewo i w prawo, do nawigacji na pasku funkcji.

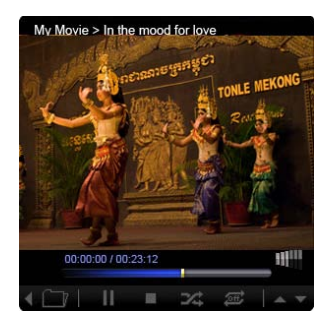

### Po ustawieniu jako duży widget:

- Użyj przycisków nawigacji w górę i w dół w celu nawigacji pomiędzy video w tym samym folderze.
- Użyj przycisków w lewo i w prawo do przełączania folderów.
- 3 Kliknij **Source (Źródło)** i wybierz źródło video.

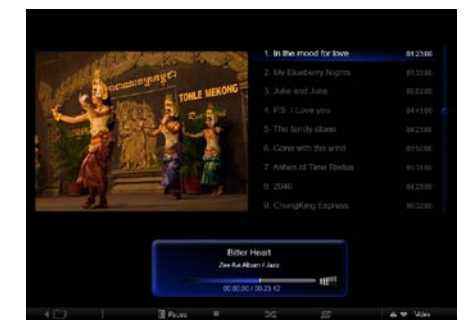

#### Po ustawieniu na tryb pełnego ekranu:

- 1 Użyj przycisków w lewo i w prawo do przełączania folderów.
- 2 Użyj przycisków nawigacji w górę i w dół w celu nawigacji pomiędzy video w tym samym folderze.
- 3 Kliknij Source (Źródło) i wybierz źródło video.

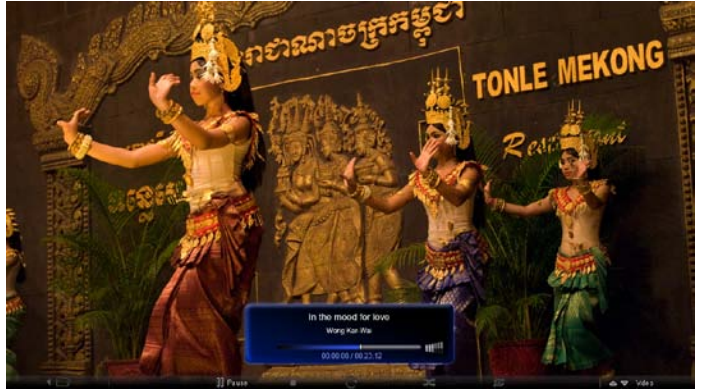

## Muzyka

Użyj przycisków nawigacji w górę i w dół w celu nawigacji pomiędzy plikami muzyki w tym samym folderze. Użyj przycisków w lewo i w prawo do przełączania folderów. Kliknij **Source (Źródło)** i wybierz źródło muzyki.

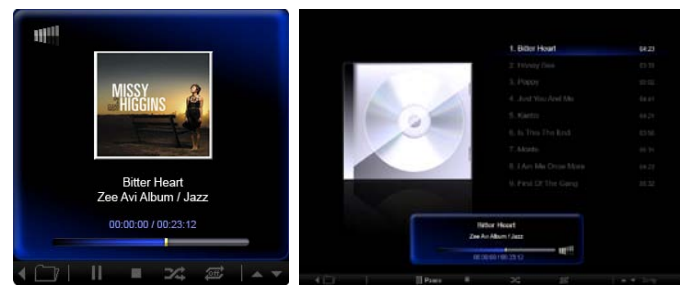

## Czas i data

Użyj przycisków nawigacji w lewo i w prawo do zmiany stref czasowych. Użyj przycisków w górę i w dół do zmiany miast.

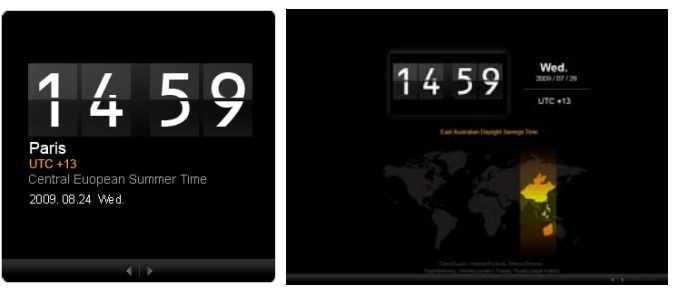

## Pogoda

Widget pogody jest synchronizowany z pogodą Google. Użyj przycisku nawigacji w prawo, do przełączenia krajów/miast. Użyj przycisków nawigacji w górę i w dół do przełączenia pomiędzy skalami temperatury.

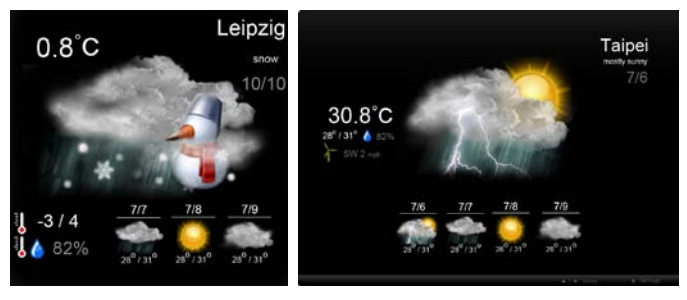

## Ustawienia

## Kalendarz

W Acer Display+ można ustawić kalendarz Google lub Yahoo. Kliknij przycisk **Apply** / Cancel (Zastosuj/Anuluj), aby zastosować lub anulować wybrane ustawienia. Kliknij Back (Wstecz), aby przejść wstecz do głównego widoku.

| Settings        | Account                                            |
|-----------------|----------------------------------------------------|
| 9 Calendar      | · Gougle · YAHOO!                                  |
| Photo Photo     | Username                                           |
| Tiews           | Password                                           |
| Poster          |                                                    |
| Auto On/Of      |                                                    |
| Nietacet        |                                                    |
| C Time and Date | Notify me 13 C minute(s) before every appointment. |
| ebe Languago    |                                                    |
| and type        |                                                    |
| 0               | Carrier Law                                        |

## Zdjęcia

Można ustawić do pięciu kont Picasa i pięciu kont Yahoo oraz skonfigurować efekt pokazu slajdów/okres czasu dla pokazu slajdów zdjęć. Kliknij przycisk **Apply / Cancel** (Zastosuj/Anuluj), aby zastosować lub anulować wybrane ustawienia. Naciśnij **Back** (Wstecz), aby przejść wstecz do głównego widoku.

| Yr Settings   | Slideshow Settings                                                     |
|---------------|------------------------------------------------------------------------|
| Galendar      | Effect Paralam Fade in Rodern Extension Streeting                      |
| Photo         | Time period 5 secs. 30 secs 5 mins.                                    |
| New Y         | Picasa Account                                                         |
| abe Poster    | 1) Usemame Andy Fat 1) Usemame Andy Fat Pasaent                        |
| Auto On /Ot   | 21 Username Andy Fet 21 Username Andy Fet                              |
| Ninhacek.     | 31 Usemane Andy Fat 31 Usemane Andy Fat                                |
| Time and Data | Al Username Andy Fat     Al Username Andy Fat     Al Username Andy Fat |
| abe Larguage  | 61 Usemane Andy Fot 61 Usemane Andy Fot                                |
| Sa Renterin   | Passed                                                                 |
| O Dech        | Canal Aprily                                                           |

## Wiadomości

Widget wiadomości jest domyślnie synchronizowany z wiadomościami Google. Można także subskrybować inne zasilenia RSS. Kliknij przycisk **Apply / Cancel** (Zastosuj/Anuluj), aby zastosować lub anulować wybrane ustawienia. Naciśnij **Back (Wstecz)**, aby przejść wstecz do głównego widoku.

| Settings       | Subscribe New Atom or RSS     |                        |             |              |
|----------------|-------------------------------|------------------------|-------------|--------------|
| (100)          | - http://j                    |                        |             |              |
| 9 Calendar     | Subscribe                     |                        |             |              |
| Pode -         | Current Subscriptions         |                        |             |              |
| a News         | Google News                   |                        |             |              |
| Poster         |                               | ×                      |             |              |
|                | Yahoo                         | x                      |             |              |
| Auto On/ Off   |                               | x                      |             |              |
| Nideork        |                               | ×                      |             |              |
| Timer and Date | Max number of news items disp | layed per subscription |             |              |
| abe Larginion  | 3                             | 0                      |             |              |
| Statem         | Refresh Enquency              |                        |             |              |
| 0              | 1                             | ÷                      | Mirnales(=) | Cancel Analy |

## Poster

Widget Poster umożliwia przeglądanie skrzynki odbiorczej poczty Yahoo i Google. Kliknij przycisk **Apply / Cancel (Zastosuj/Anuluj)**, aby zastosować lub anulować wybrane ustawienia. Naciśnij **Back (Wstecz)**, aby przejść wstecz do głównego widoku.

| ۲ <del>۲</del> | Settings      | Please input one Gm                                | all or Yahoo! Mail account. |        |       |
|----------------|---------------|----------------------------------------------------|-----------------------------|--------|-------|
| 9              | Galendar      |                                                    |                             |        |       |
| -              | Photo         | Your Name                                          |                             |        |       |
| 2              | News          | Server Information<br>Incenting multiaerver (IMAP) |                             |        |       |
|                | Poster        | Username<br>Password                               | Anty Fat                    |        |       |
| 0              | Auto On/Off   |                                                    |                             |        |       |
| 0              | 7debacatk     |                                                    |                             |        |       |
|                | Time and Data |                                                    |                             |        |       |
| abc            | Lergnage      |                                                    |                             |        |       |
| 53             | System        |                                                    |                             |        |       |
| C              | Tent          |                                                    |                             | Cancal | Apply |

## Automatyczne włączanie/wyłączanie

Przycisk Acer Display+ można skonfigurować na automatyczne włączanie i wyłączanie wyznaczonego czasu i dni. Kliknij przycisk **Apply / Cancel** (Zastosuj/Anuluj), aby zastosować lub anulować wybrane ustawienia. Naciśnij **Back (Wstecz)**, aby przejść wstecz do głównego widoku.

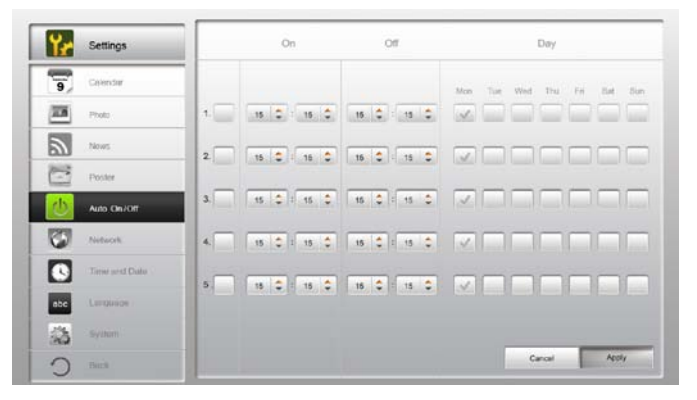

## Sieć

Acer Display+ można ustawić na połączenie z Internetem przez sieć LAN lub sieć bezprzewodową. Kliknij przycisk **Apply / Cancel (Zastosuj/Anuluj)**, aby zastosować lub anulować wybrane ustawienia. Naciśnij **Back (Wstecz)**, aby przejść wstecz do głównego widoku.

| Yr  | Settings      | LAN Type 🏼 🚑 |                                   |               |        |       |
|-----|---------------|--------------|-----------------------------------|---------------|--------|-------|
| 9   | Galendar      | ○ Wired      | 55                                |               |        |       |
| -   | Photo         |              |                                   |               |        |       |
| 2   | News          | Anu          | ID Address                        | 192 188 1 2   |        |       |
| C   | Poster        |              | Gateway                           | 192.168.1.1   |        |       |
| 0   | Auto On/ Off  |              | DNS                               | 211.231.22.55 |        |       |
| 3   | Pauliana B.   |              | Subnet Mask                       | 255,255,255,0 |        |       |
|     | Time and Data | Proxy        | _                                 |               | _      |       |
| abe | Language      | Domein Nam   | Domein Name Proxy displayplus.com |               |        |       |
| -   | Rystem        | Port         | 1658                              |               |        |       |
| C   | Deck          |              |                                   |               | Cancal | Apply |

## Czas i data

Możliwe jest ustawienie czasu i daty w oparciu o strefy czasu centralnego lub ręcznie. Kliknij przycisk **Apply / Cancel (Zastosuj/Anuluj)**, aby zastosować lub anulować wybrane ustawienia. Naciśnij **Back (Wstecz)**, aby przejść wstecz do głównego widoku.

| Y Settings      |                             |
|-----------------|-----------------------------|
| 9 Calendar      | ™ Manual Settings           |
| Photo           | 2009 C 07 C CI C 15 C 15 C  |
| Tierues .       |                             |
| Poster          | NTP Settings                |
| Auto On / Ot    | NTP Server dockliscorg      |
| Notwork         | Time Zone GMT + 8.00 Tablel |
| C Time and Date |                             |
| abe Lengence    |                             |
| System          |                             |
| O net           | Cancel Apply                |

## Język

Możliwe jest wybranie preferowanego języka i układu klawiatury w opcji Language (Język) na stronie Settings (Ustawienia). Kliknij przycisk **Apply / Cancel** (Zastosuj/Anuluj), aby zastosować lub anulować wybrane ustawienia. Naciśnij **Back** (Wstecz), aby przejść wstecz do głównego widoku.

| 9,            | Francais                               |              |
|---------------|----------------------------------------|--------------|
| Photo Photo   | Facatol                                |              |
| Mean News     |                                        |              |
| Proster       |                                        |              |
| Auto On/Ot    | Keyboard                               |              |
| Nobaczk.      | Layout US English (IBM Arabic 238_L) 🔻 |              |
| Time and Date |                                        |              |
| nbc Language  |                                        |              |
| Sa System     |                                        |              |
| ini C         |                                        | Cancel Apply |

Uwaga: Dostępność języka zależy od regionu.

### System

Na stronie System, można wyregulować głośność, ustawić kreatora instalacji, zmienić ustawienia z powrotem na domyślne i odtworzyć tutorial startowy. Kliknij przycisk **Apply / Cancel (Zastosuj/Anuluj)**, aby zastosować lub anulować wybrane ustawienia. Naciśnij **Back (Wstecz)**, aby przejść wstecz do głównego widoku.

| Settings      |                                        |
|---------------|----------------------------------------|
| 9 Calendar    | Volume +                               |
| Proc.         |                                        |
| News          | Ser Startup Wilrard                    |
| Poster        | Set Default Value                      |
| Auto Osc/Ott  | Play Startup Tutoriat                  |
| Todacth       |                                        |
| Time and Date |                                        |
| abe Language  |                                        |
| System        |                                        |
| C Incl        | Firmware Version 1.03.443b Canal Apply |

## Aktualizacja oprogramowania

#### W celu aktualizacji oprogramowania:

- 1 Pobierz najnowszy kod oprogramowania ze strony http://csd.acer.com.tw i skopiuj na napęd USB lub na kartę SD.
- 2 Włóż kartę SD i wykonaj instrukcje w pomocniczym oknie.

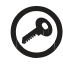

.....

Ważne: Nie należy wyłączać wyświetlacza podczas wykonywania aktualizacji.